# 北京师范大学榆林实验学校

# 信息登记系统

(家长版)操作手册

# 目录

| 1. | 系统登录2                |
|----|----------------------|
| 2. | 幼儿园、幼升小、小升初通知公告查看 2  |
| 3. | 幼儿园、幼升小、小升初在线注册登记流程3 |
|    | 3.1 注册登记信息           |
|    | 3.2 完善资料             |
|    | 3.3 提交信息             |
|    | 3.4 派位录取7            |
|    | 3.5 查看及打印            |
| 4. | 入学登记9                |
|    | 4.1 登记数据             |
|    | 4.2 短信历史10           |
| 5. | 通知公告10               |
| 6. | 登记公示10               |
| 7. | 操作手册                 |

1. 系统登录

登录网址: <u>bsdzs.yulinedu.net</u>

浏览器:支持使用谷歌、360浏览器极速模式、火狐等ie10以 上浏览器

| lea 北京师范大学榆林实验学校<br>Yula Experimental Sched Of Beiging Normal University |                                         | 醫操作手册 → 登录系统          |
|--------------------------------------------------------------------------|-----------------------------------------|-----------------------|
| 北京师范大                                                                    | 学榆林实验学校信                                | 息登记系统                 |
|                                                                          |                                         |                       |
| and a state to the                                                       | THE                                     |                       |
| 幼舟小家长注册                                                                  | 小升初家长注册                                 | 幼儿园家长注册               |
| \$ 幼升小登记流程<br>● 注册并完善信息                                                  | ◇ 小升初登记流程<br>◇ 注册并完善信息                  | 参加し回登记流程<br>● 注册并完善信息 |
| 曲 等待通知                                                                   | 曲 等待通知                                  | <b>篩</b> 等待通知         |
| <ul> <li>庫核</li> <li>         ・<br/>・<br/>・</li></ul>                    | <ul> <li> 审核</li> <li> 備等待通知</li> </ul> | 审核                    |
| ♂ 录取                                                                     |                                         | ⊘ 汞取                  |
| 曲 等待通知                                                                   | 曲 等待通知                                  | <b>曲</b> 等待通知         |
|                                                                          |                                         |                       |

## 2. 幼儿园、幼升小、小升初通知公告查看

北京师范大学榆林实验学校信息登录系统幼儿园、幼升小、小升初学生 的登记时间及流程,家长可在本系统的首页中查看。如下图:

| 幼升小家长注册                                                                                                    | 小升初家长注册                                                                                                    | 幼儿园家长注册                                                                                                    |
|----------------------------------------------------------------------------------------------------|----------------------------------------------------------------------------------------------------|----------------------------------------------------------------------------------------------------|
| <ul> <li>幼升小登记流程</li> <li>注册并完善信息</li> <li>曲等待通知</li> <li>軍核</li> <li>● 审核</li> <li>曲等待通知</li> <li>② 录取</li> <li>曲等待通知</li> </ul> | <ul> <li>小升初登记流程</li> <li>注册并完善信息</li> <li>曲等待通知</li> <li>軍核</li> <li>曲等待通知</li> <li>录取</li> <li>曲等待通知</li> </ul> | <ul> <li>幼儿园登记流程</li> <li>注册并完善信息。</li> <li>第待通知</li> <li>軍核</li> <li>等待通知</li> <li>录取</li> <li>第待通知</li> </ul> |
| <b>▲ 通知公告</b> ■ 暂无数据                                                                                                    | ●登记公示                                                                                                    | ■ 暂无数据                                                                                                    |

# 3. 幼儿园、幼升小、小升初在线注册登记流程

## 3.1 注册登记信息

点击首页【幼儿园、幼升小、小升初家长注册】进行信息注册。 如下图:

| WIT IF IF IF IF IF IF IF IF IF IF IF IF IF                      |                                                                        | ▶ 操作手册 ● 登录系统                                                              |
|-----------------------------------------------------------------|------------------------------------------------------------------------|----------------------------------------------------------------------------|
| 北京师范大学                                                          | 学榆林实验学校信息                                                              | 息登记系统                                                                      |
|                                                                 |                                                                        |                                                                            |
| and and and a source                                            | TIC                                                                    |                                                                            |
| 幼开小家长注册                                                         | 小升初家长注册                                                                | 幼儿园家长注册                                                                    |
| <ul> <li>参 約升小登记院程</li> <li>● 注册并完备指息</li> <li>● 等待知</li> </ul> | <ul> <li>小升初登记流程</li> <li>注册并完善信息</li> <li>善等待通知</li> </ul>            | <ul> <li>⇒ 約儿園登记施程</li> <li>● 注册并多备信息</li> <li>■ 等待通知</li> </ul>           |
| ● ● ● ● ● ● ● ● ● ● ● ● ● ● ● ● ● ● ●                           | <ul> <li>■ #夜</li> <li>曲 等待通知</li> <li>② 录取</li> <li>曲 等待通知</li> </ul> | <ul> <li>第174(後期)</li> <li>第174(後期)</li> <li>東取</li> <li>重 等待通知</li> </ul> |
|                                                                 |                                                                        |                                                                            |

#### 第3页共12页

注册时要填写的信息包括:学生身份证号、学生姓名、监护人手机号, 需要勾选【注册即同意】,系统会自动通过学生身份证号识别该学生是否 符合报名年龄,若不符合则无法注册用户,即无法参与本次信息登记。

| Lage High Card and Card and C | B 除作手册 ◆3 医圆系统 |
|----------------------------------------------------------------------------------------------------|----------------|
| 幼升小家长                                                                                                    |                |
| ● 注册说明 1 学生务论证号一经注意不知的学校成、确行原始时,<br>2 注册成功能量为人所以必须注册成功的号、确定重要成。<br>3 注册试力规则和分子的成为、为了可能产品、现在在上产级出动的目、最近系统、<br>4 登录系统的中的规范、为了可能产品、现在在上产级出动的目、最近系统、<br>5 实记或书记载、次、发、GO、COSICE系、其中4-500、COSICE系重要的因素是包括电影、<br>0 建心成用电路编辑录。                                                                                                    |                |

3.2 完善资料

注册信息成功后,点击【继续完善学生信息】系统自动跳转到完善资料页面,可以直接进行下一步完善资料,或者登录系统之后继续完善资料。

| 地京师范大学榆林宗给学校<br>Yulin Experimental School Of Beijing Mormal University | ■ 招生手册 → 返回系统                               |
|------------------------------------------------------------------------|---------------------------------------------|
|                                                                        | 注册成功                                        |
|                                                                        | ● 注册成功                                      |
| 注册信题及登录 短                                                              | !密码已发送至手机133***3333,请注意查收<br>信发送可能有延迟,请耐心等待 |
|                                                                        | 请牢记以下信息                                     |
| 您的用户名:                                                                 | 法查委王和银行(和杨汉后六时)                             |
| 2017年1-1<br>报名序号:                                                      |                                             |
|                                                                        | 继续完善学生信息                                    |
|                                                                        |                                             |

第4页共12页

说明:学生的基本信息中,由于部分信息为注册时填写的信息是不能进行编辑的,不可编辑的信息光标悬停在该处时会显示禁止编辑标志,并是灰色。如下图:

| 1北京师   | 范大学榆 | 林实验学校信息登记系统 |              |       |           |             |   |
|--------|------|-------------|--------------|-------|-----------|-------------|---|
| 工作台    | A    | 🐨 登记数据      |              |       |           |             |   |
| 入学登记   | ~ 🏵  |             |              |       |           |             |   |
| → 登记数据 |      |             |              | 基本信息  |           |             |   |
| → 短信历史 |      | 学年度。        | 2024-2025学年度 |       | 教型        | 幼升小         |   |
|        |      | 姓名          | 赵1           |       | 住别。       | 男           | ~ |
|        |      | 身份征号。       | 110          |       | 出生日期。     | 2018-01-01  |   |
|        |      | 民族          | 请选择民族        | ~     | 毕业幼儿园。    | 请输入毕业幼儿园    |   |
|        |      | 登记序号。       | 20240100012  |       |           |             |   |
|        |      | 学生特长。       | 请输入学生特长      |       |           |             |   |
|        |      |             |              | 监护人信息 |           |             |   |
|        |      | 监护人1姓名"     | 源喻入监护人1姓名    |       | 与监护人1关系"  | 请选择与监护人1关系  | ~ |
|        |      | 监护人1手机号。    | 156          |       | 监护人1工作单位" | 踌缩入监护人1工作单位 |   |
|        |      | 监护人2姓名*     | 清助入监护人2姓名    |       | 与监护人2关系。  | 请选择与监护人2关系  | ~ |

### 3.3 提交信息

请学生家长仔细核对认真填写系统要求的相关信息,点击【提交】,提交 后信息将无法修改,学生状态为提交待审核

按照要求填写所有信息后点击【提交】,提交后无法进行再次修改。

小升初、幼升小附件上传要求如下图:

第5页共12页

|                    | 产制                                                                                                    | F信息 |     |  |  |  |  |  |
|--------------------|----------------------------------------------------------------------------------------------------|-----|-----|--|--|--|--|--|
| њ.                 | 榆林市                                                                                                    | 図,  | 榆阳区 |  |  |  |  |  |
| 洋细地址。              | 户籍详细地址                                                                                                    |     |     |  |  |  |  |  |
|                    | 现居                                                                                                    | 住信息 |     |  |  |  |  |  |
| <del>به</del> .    | 磁林市                                                                                                    | 図1  | 榆阳区 |  |  |  |  |  |
| 详细地址。              | 现居住详细地让                                                                                                    |     |     |  |  |  |  |  |
|                    | (通行                                                                                                    | 很学校 |     |  |  |  |  |  |
| <b>填报学校</b> *      | 北京师范大学榆林学校                                                                                                   |     |     |  |  |  |  |  |
|                    | 制件:1上件學生相关荣誉证书(非必規定);<br>2.025年上年/9月,9月,9月,4月,4月,4月,4月25月;<br>3.週刊規約件单个文件不得超过34,6852升;<br>4.週刊成1247; 通貨超出上於; |     |     |  |  |  |  |  |
|                    | <b>PDF</b><br>非图片格式<br>请点击预览                                                                                 | K6  |     |  |  |  |  |  |
| (1999)<br>提交<br>取済 |                                                                                                    |     |     |  |  |  |  |  |

家长注册提交后再次登录入口如下图:

|         | 此京师范大学榆林实验学校<br>Yulin Experimental School Of Beijing Normal University |                                                  | □ 操作手册 ● 3 登录系统                                                                                            |
|---------|------------------------------------------------------------------------|--------------------------------------------------|----------------------------------------------------------------------------------------------------|
|         | 北京师范大学                                                                 | 学榆林实验学校信息                                        | 息登记系统                                                                                                    |
|         |                                                                        |                                                  |                                                                                                    |
|         |                                                                        |                                                  |                                                                                                    |
| and the | at and at the stands                                                   |                                                  |                                                                                                    |
| ſ       | 幼升小家长注册                                                                | 小升初家长注册                                          | 幼儿园家长注册                                                                                                    |
|         | ◆ 幼升小登记流程<br>● 注册并完善信息                                                 | <ul> <li>◇ 小升初登记流程</li> <li>◇ 注册并完善信息</li> </ul> | <ul> <li>         参 幼儿園登记流程         <ul> <li>                  注册并完善信息             </li> </ul> </li> </ul> |
|         | <b>葡</b> 等待通知                                                          | 曲 等待通知                                           | <b>蘭</b> 等待通知                                                                                              |
|         | <ul> <li>○ 审核</li> <li>益 等待通知</li> </ul>                               | <ul> <li>审核</li> <li># 等待通知</li> </ul>           | 审核<br>篇 等待通知                                                                                               |
|         |                                                                        |                                                  |                                                                                                    |
|         | 齹 等待通知                                                                 | 葡 等待通知                                           | 齹 等待通知                                                                                                    |

信息提交成功后,学生家长登录系统在【入学登记】——【登记数据】 状态里面查看审核进度。

如下图:

| 北京师范大学榆林实验学校信息登记系统  |   |          |              |     |              |             |    | AX1 ~ 1 | G• ien               |       |       |  |
|---------------------|---|----------|--------------|-----|--------------|-------------|----|---------|----------------------|-------|-------|--|
| 工作合                 | Ø | 登记数据     |              |     |              |             |    |         |                      |       |       |  |
| 入学登记 ~ ♥<br>→ Si記数据 |   | 提示信息:保存成 | 动!!          |     |              |             |    |         |                      |       |       |  |
| → 短信历史              |   | 序号       | 学年度          | 类型  | 填报学校         | 登记序号        | 姓名 | 性别      | 身份证号                 | 状态    | 操作    |  |
|                     |   | 1        | 2024-2025学年度 | 幼升小 | 北京师范大学榆林实验学校 | 20240100012 | 赵1 | 男       | 1101000 00 00 000000 | 提交待审核 | 查看 打印 |  |
|                     |   |          |              |     |              |             |    |         |                      |       |       |  |
|                     |   |          |              |     |              |             |    |         |                      | N.    |       |  |
|                     |   |          |              |     |              |             |    |         |                      |       |       |  |
|                     |   |          |              |     |              |             |    |         |                      |       |       |  |
|                     |   |          |              |     |              |             |    |         |                      |       |       |  |
|                     |   |          |              |     |              |             |    |         |                      |       |       |  |
|                     |   |          |              |     |              |             |    |         |                      |       |       |  |

说明:

- ▶ 【注册未提交】指家长只是注册了信息,还没有完善并未信息提交。
- ▶ 【提交待审核】指登记信息已经提交完成,等待学校对信息进行审核。
- ▶ 【审核通过】指登记信息学校已经审核通过。

▶ 【审核不通过】指登记信息学校审核不通过,登记信息结束学生不能 被录取。

#### 3.4 派位录取

【派位录取】只有是在线注册成功已完善资料且学校资格审查通过的学生才具有派位的资格,否则没有。如下图:

| 尊敬的各位家长你们好! 现在将 学生进行电子派位 |      |                  |      |  |  |  |  |  |
|--------------------------|------|------------------|------|--|--|--|--|--|
| 将有7人参与电脑派位,将随机派入2人       |      |                  |      |  |  |  |  |  |
|                          |      |                  |      |  |  |  |  |  |
| 随机抽取:当前第1次派位,剩余学位:2      |      |                  |      |  |  |  |  |  |
| 随机成入记录                   | ▶ 开始 | ■ 停止             |      |  |  |  |  |  |
| 最名序号                     | 学生玩名 | 962 <del>5</del> | 漏入时间 |  |  |  |  |  |

#### 第7页共12页

说明:若登记人数少于学校的计划招生人数,则无需参与派位直接录取; 若登记人数大于学校计划招生人数则需要进行派位录取,具体根据学校实际 情况会下发通知。

#### 3.5 查看及打印

学生家长查看审核状态,登录系统

用户名: 学生身份证号码

密码:身份证号码后六位,如下图:

| left 北京师范大学榆林实验学校<br>Yulin Experimental Behad Of Beign Nammal University |    | ₿ 招生手册 |
|--------------------------------------------------------------------------|----|--------|
|                                                                          | 登录 | THERE  |

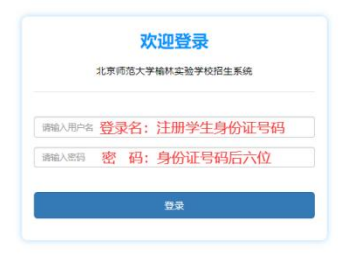

在登记数据列表中,可以查询学生的录取状态,如下图:

| 北京师  | 范大学榆 | 淋实验学校信息 | 息登记系统        |     |              |             |    |    |      |     | <u>≵X</u> 1 ~ | G   |
|------|------|---------|--------------|-----|--------------|-------------|----|----|------|-----|---------------|-----|
| E作台  | ÷    | ♥ 登记数排  | 居            |     |              |             |    |    |      |     |               |     |
| 学登记  | ~ 🗇  |         |              |     |              |             |    |    |      |     |               |     |
| 登记数据 |      | 序号      | 学年度          | 类型  | 填报学校         | 登记序号        | 姓名 | 性别 | 身份证号 | 状态  | 操作            |     |
| 短信历史 |      | 1       | 2024-2025学年度 | 幼升小 | 北京师范大学榆林实验学校 | 20240100012 | 赵1 | 男  | 1101 | 已录取 | <b>1</b>      | TED |
|      |      |         |              |     |              |             |    |    |      |     |               |     |
|      |      |         |              |     |              |             |    |    |      | /   |               |     |
|      |      |         |              |     |              |             |    |    |      |     |               |     |
|      |      |         |              |     |              |             |    |    |      |     |               |     |
|      |      |         |              |     |              |             |    |    |      |     |               |     |
|      |      |         |              |     |              |             |    |    |      |     |               |     |

在登记数据列表中,若该学生已被录取,点击【打印】按钮,可以预 览并打印信息表格,如下图:

#### 北京师范大学榆林实验学校幼升小学生登记数据表

登记序号: 20240100012

|           | 学年度     | 2024 - 2025学年度 | 类型       | 幼升小        |  |
|-----------|---------|----------------|----------|------------|--|
| 基本信息      | 姓名      | 赵1             | 性别       | 男          |  |
|           | 身份证号    | 1101           | 出生日期     | 2018-01-01 |  |
|           | 民族      | 汉旗             | 毕业幼儿园    | 测试幼儿园      |  |
|           | 学生特长    | 英术             |          |            |  |
|           | 监护人1姓名  | ₽XIII          | 与监护人1关系  | 父亲         |  |
| 监护人信息     | 监护人1手机号 | 15             | 监护人1工作单位 | 个体         |  |
|           | 监护人2姓名  | 浙              | 与监护人2关系  | 母亲         |  |
|           | 监护人2手机号 | 177            | 监护人2工作单位 | 个体         |  |
| 1.07.00.0 | 省       | 陕西省            | ά        | 榆林市        |  |
| 戶籍信息      | R       | 榆阳区            | 详细地址     | 北师大实验学校    |  |
|           | ۲<br>۲  | 陕西省            | <b>#</b> | 始林市        |  |
| 观唐任信息     | X       | 榆阳区            | 详细地址     | 北师大实验学校    |  |
| 填报学校      | 填报学校    | 北京师范大学袖林实验学校   |          |            |  |
| 学生状态      | 学生状态    | 提交待审核          |          |            |  |

4. 入学登记

4.1 登记数据

学生家长登录系统,可在【登记数据】看登记数据的状态,可以完善资料信息。如下图:

| 图片          |      |          |                    |     |            |          |                                                                                                    |       |       |      |        |       |
|-------------|------|----------|--------------------|-----|------------|----------|----------------------------------------------------------------------------------------------------|-------|-------|------|--------|-------|
| 🔘 北京师       | 范大学榆 | 林实验学校招生系 |                    |     |            |          |                                                                                                    |       |       |      |        | В авн |
| 工作台         | •    | 😨 报名数据   |                    |     |            |          |                                                                                                    |       |       |      |        |       |
| 入学报名 → 私名形石 | ~ 💎  | 20       | ***                | -   | 建建学校       |          | 10.2                                                                                                    | 19.27 | BOILD | 14.5 | 80     |       |
| → 短信历史      | -    | 1        | THE REAL PROPERTY. | 幼开小 | 北京街范大学植林学校 |          | in the second second se | ±     |       | 已要取  | 1100 E |       |
|             |      |          |                    |     |            |          |                                                                                                    |       |       | /    | -      |       |
|             |      |          |                    |     |            |          |                                                                                                    |       |       |      |        |       |
|             |      |          |                    |     |            |          |                                                                                                    |       |       |      |        |       |
|             |      |          |                    |     |            |          |                                                                                                    |       |       |      |        |       |
|             |      |          |                    |     |            |          |                                                                                                    |       |       |      |        |       |
|             |      |          |                    |     |            |          |                                                                                                    |       |       |      |        |       |
|             |      |          |                    |     |            |          |                                                                                                    |       |       |      |        |       |
|             |      |          |                    |     |            |          |                                                                                                    |       |       |      |        |       |
|             |      |          |                    |     | ~          | → 11 Č ± |                                                                                                    |       |       |      |        |       |

第9页共12页

#### 4.2 短信历史

学生家长登录系统【短信历史】中查看已收到的短信详情信息。如下

图:

| () 北京师范大学榆      | 林实验学     | 校信         | 息登记系统        |      |                      |       |     |      |      |            |
|-----------------|----------|------------|--------------|------|----------------------|-------|-----|------|------|------------|
| Ita 🔒           | <b>(</b> | 短信历        | 吏            |      |                      |       |     |      |      |            |
| 入学登记 ~ ♥ → 登记数据 | я        | 9 <b>9</b> | 学年度          | 短信类型 | 短信内容                 | 接收手机号 | 接收人 | 状态   | 发送时间 | 操作         |
| → 短信历史          | 1        |            | 2024-2025学年度 | 派位录取 | 【北京师范大学榆林实验学校】总的孩子赵1 | 156   | £⊠1 | 100  |      | 直着         |
|                 | 2        |            | 2024-2025学年度 | 注册   | 【北京师范大学榆林实验学校】您的用户名为 | 150   | 截1  | 1000 |      | <b>我</b> 有 |
|                 |          |            |              |      |                      |       |     |      |      |            |
|                 |          |            |              |      |                      |       |     |      |      |            |
|                 |          |            |              |      |                      |       |     |      |      |            |

### 5. 通知公告

关于登记时间及登记信息具体方案,学生家长可以在北京师范大学榆林 实验学校信息登记系统首页的【通知公告】中进行查看,如下图:

| 幼升小家长注册                                                                                                    | 小升初家长注册                                                                                                    | 幼儿园家长注册                                                                                                    |
|----------------------------------------------------------------------------------------------------|----------------------------------------------------------------------------------------------------|----------------------------------------------------------------------------------------------------|
| <ul> <li>         が分小登记师程         <ul> <li>             は助井完善有思             ・             ・</li></ul></li></ul> | <ul> <li>小升初登记流程</li> <li>注册并完善信息</li> <li>董 等待通知</li> <li>董 等待通知</li> <li>蒙 報</li> <li>蒙 報</li> <li>董 等待通知</li> <li>蒙 報</li> </ul> | <ul> <li>幼儿園登记焼程</li> <li>注册并完善信息</li> <li>菌等待通知</li> <li>审核</li> <li>葡 等待通知</li> <li>家取</li> <li>萄 等待通知</li> </ul> |
| 通知公告                                                                                                    | ▲ 登记公示                                                                                                    |                                                                                                    |
| ■ 暫无数                                                                                                    | 屠                                                                                                    | ▶ 暫无数据                                                                                                    |

## 6. 登记公示

关于学校登记信息计划公示、录取明细公示,学生家长可以在北京师范 大学榆林实验学校信息登记系统首页的【登记公示】中进行查看,如下图:

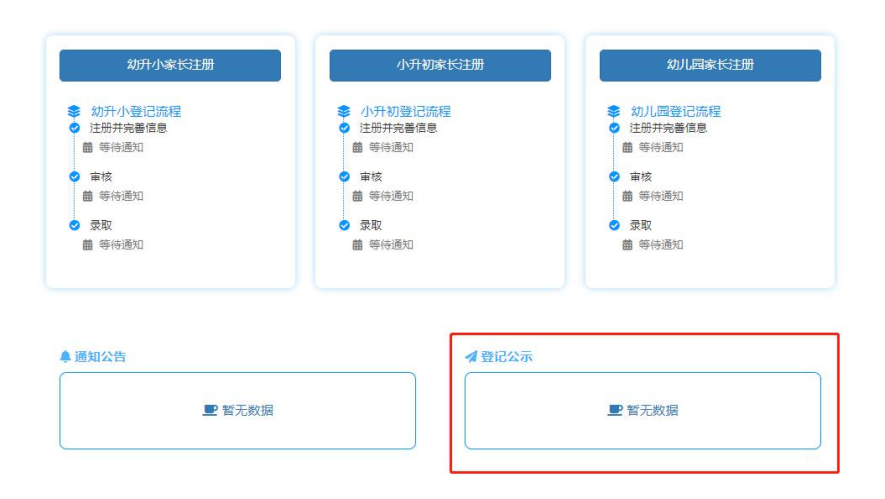

### 7. 操作手册

关于北京师范大学榆林实验学校信息登记系统的使用方法,学生家长 可在北京师范大学榆林实验学校信息登记系统首页的【操作手册】中进行 查看。

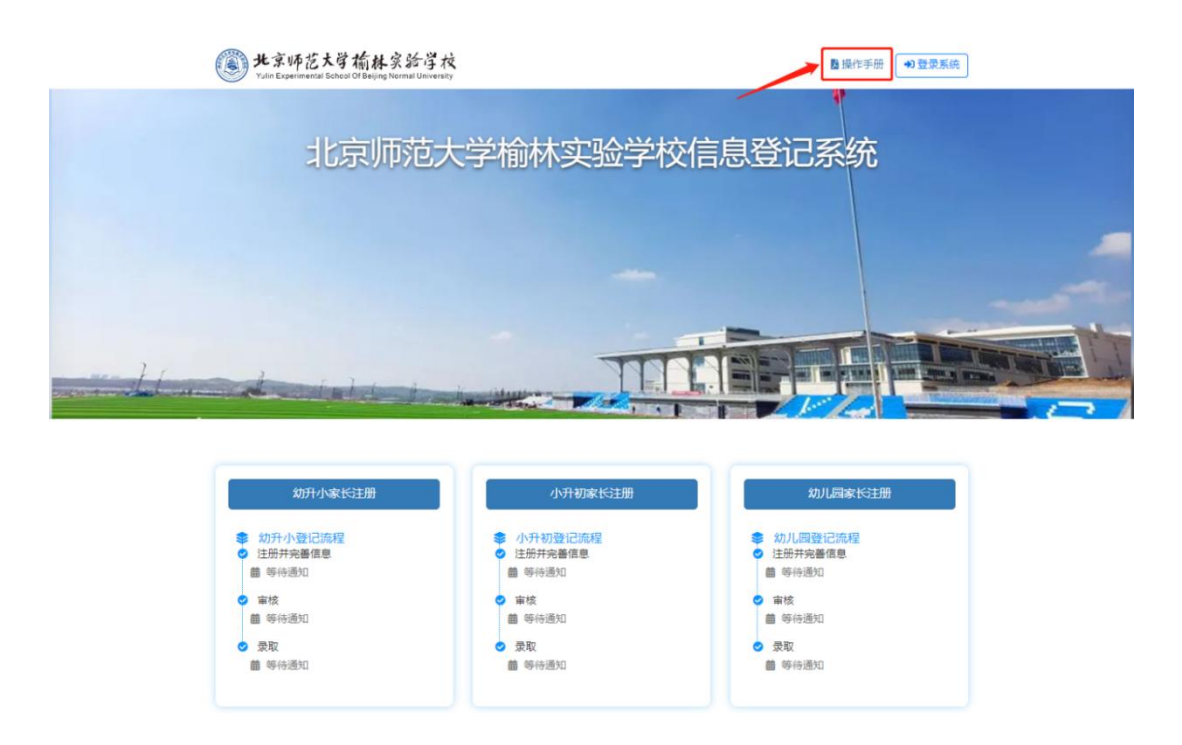